## How to reset your Kortext password

If you do not receive a link to reset, please check your spam inbox as it can sometimes end up here.

If you still do not receive this, please contact Kortext@london.aru.ac.uk

- 1. Visit the Kortext log in page https://app.kortext.com/login
- 2. Click on 'forgotten password'
- 3. Enter the username (Student Email see example below) linked to your account
- 4. A link will be sent to your student email to reset your password

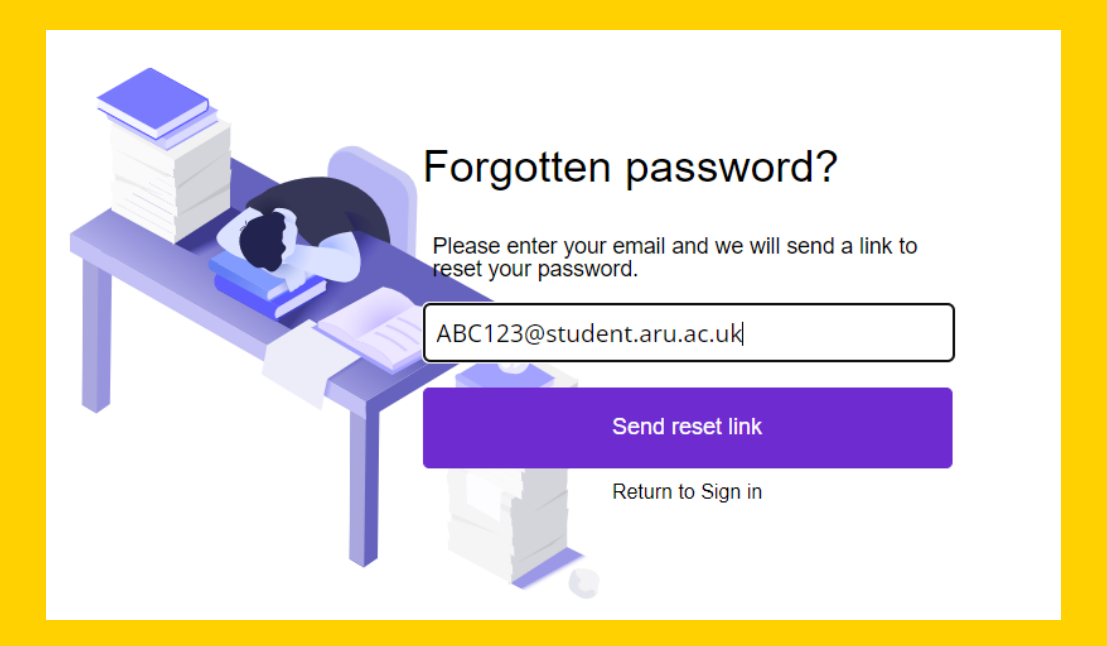